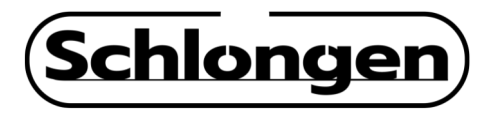

## SLG-HS80TRP, SLG-HS80TRP-WF, SLG-HS80TRP-ET

## ขั้นตอนการติดตั้ง Driver Hi-speed Thermal Printer

1. เชื่อมต่อเครื่องพิมพ์กับคอมพิวเตอร์ หรือ โน้ตบุ๊ค ของคุณ เช็คกระดาษ และเปิดเครื่อง 2. ใส่แผ่น Driver หรือเปิดโฟลเดอร์ที่ดาวโหลดไฟล์ Driver ไว้ (สามารถดาวโหลดไฟล์ได้จากลิงค์ที่แนบมา)

3. เลือกไฟล์ POS8Setup\_20210916 >> ดับเบิ้ลคลิก >> คลิกตามลำดับ ไม่กี่ขั้นตอนก็เสร็จสิ้นการตั้งค่า

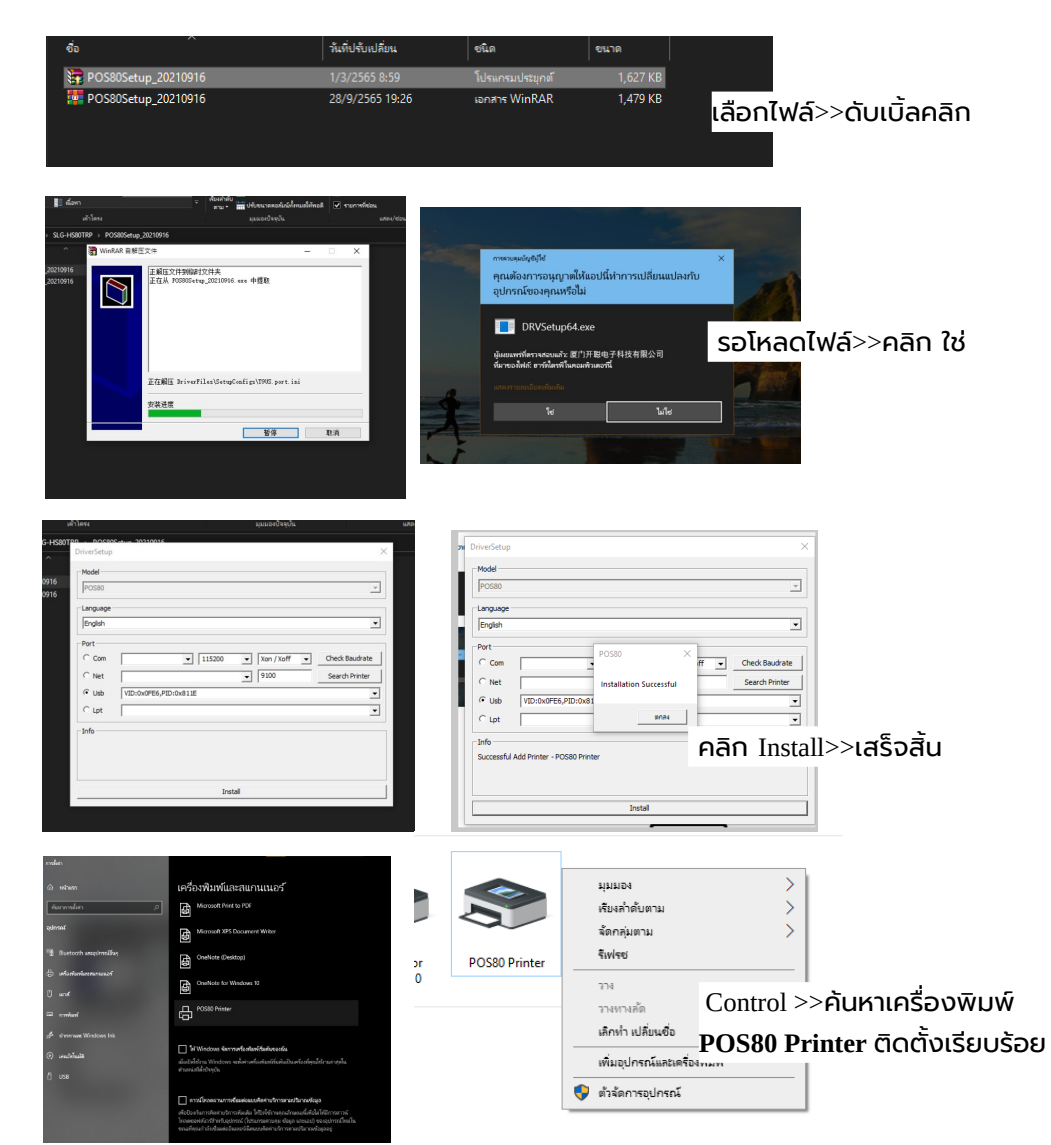

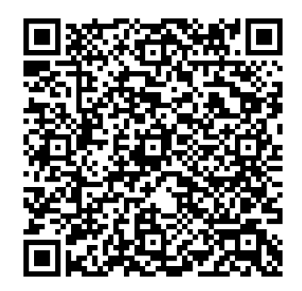

**การเชื่อมต่อบลูทูธ** พิมพ์ใบเสร็จผ่าน Loyverse

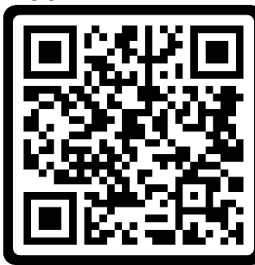

**การเชื่อมต่อ Wifi** รุ่น SLG-HS80TRP-WF ผ่านคอมพิวเตอร์

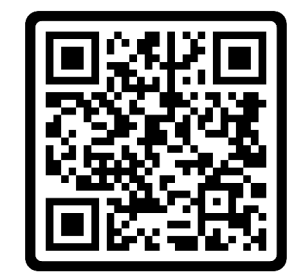

สอบถามการตั้งค่าเพิ่มเติม ทักไลน์ร้าน Line: @officeace

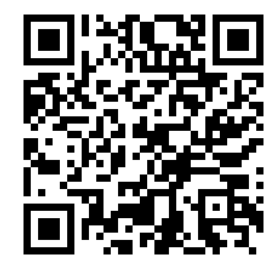